## Multi-factor Authentication-Office 365

Multi-factor Authentication or MFA is an additional safeguard for your account to prevent malicious access to your identity on Northwest Indian College Office 365 platform.

Microsoft requires the initial mode of authentication to be an authenticator application. That being said, once you have set up an authenticator app you can chose other methods such as text messages, phone messages, and emails

It's set for all users upon your next login you'll see the following message, hit Next.

|        | NORTHWEST INDIAN CCOLLEGE                                                                |
|--------|------------------------------------------------------------------------------------------|
| t      | estuser2@students.nwic.edu                                                               |
|        | More information required                                                                |
| ۱<br>ک | our organization needs more information to keep<br>our account secure                    |
| 5      | Skip for now (14 days until this is required)                                            |
| ι      | Jse a different account                                                                  |
| L      | earn more                                                                                |
|        | <u>Next</u>                                                                              |
| ľ      | f you are enrolled for the <b>Self Service portal</b> you<br>an reset your password here |

You can choose to use the Microsoft Authenticator app or if you'd prefer to use another app on your phone there are other alternatives such as Google Authenticator, Authy, or Duo. If you want to use one of the other apps make sure you select the **I want to use a different authenticator app** link below.

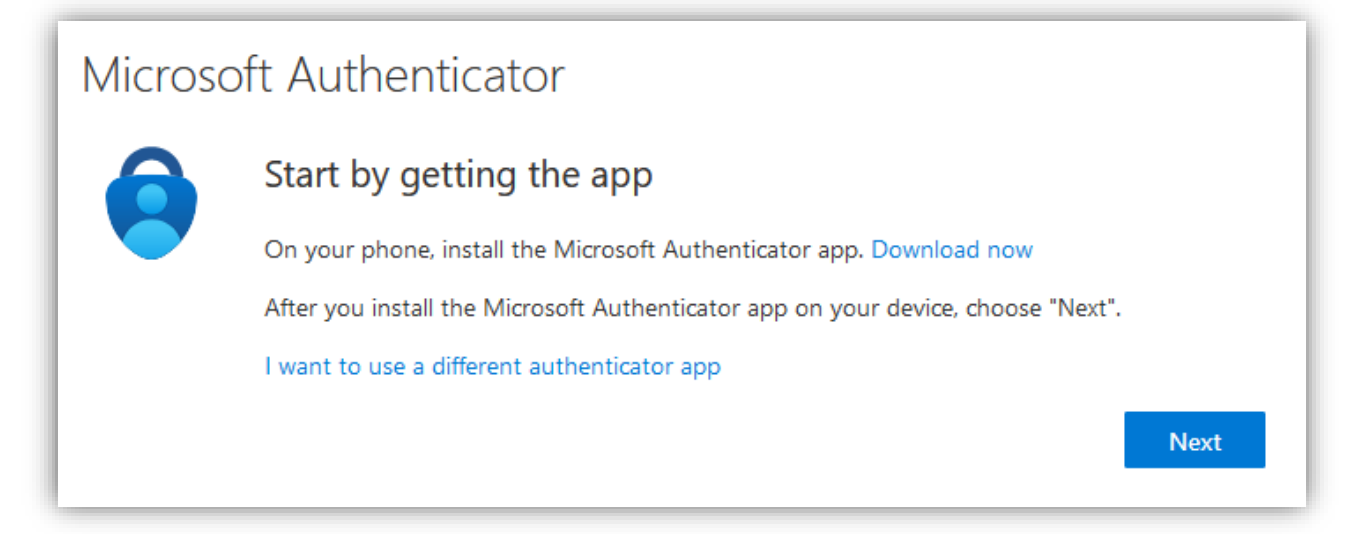

From your app you can either scan the QR code or if you'd rather enter in a code, you can click the *Can't scan image?* Button and enter in the secret key that shows up for your account. Below is an example of what you'll see.

| Authenticator app                                                                                          |
|----------------------------------------------------------------------------------------------------|
| Scan the QR code                                                                                           |
| Use the authenticator app to scan the QR code. This will connect your authenticator app with your account. |
| After you scan the QR code, choose "Next".                                                                 |
|                                                                                                    |
| Can't scan image?                                                                                          |
| Account name: students nwic edutestuser2@students nwic edu                                                 |
| Secret key: xkspyjnsc7xqlbnr 🛍 🛹                                                                           |
| Back Next                                                                                                  |

## **OPTIONAL:**

Now that your initial method of MFA has been setup you can choose to add another method if you would prefer receiving a text message, phone call, or even using a hardware key like a Yubikey.

To do this you'll need to click the user tile in the top right of the Office 365 landing page and select View Account.

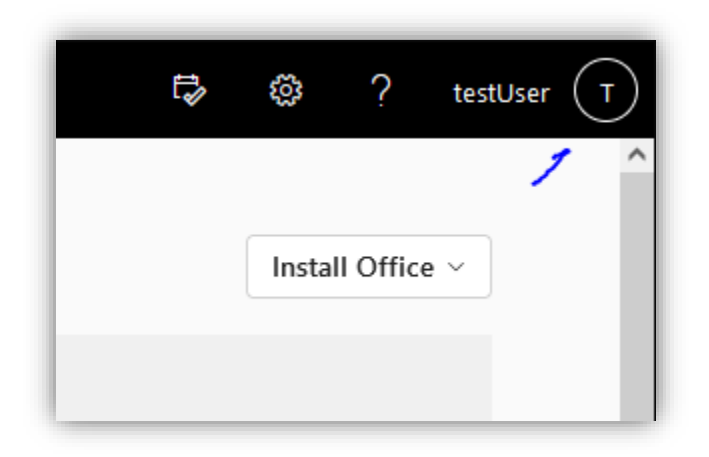

This will take you your account page. On the Security Info tile click the UPDATE INFO > link.

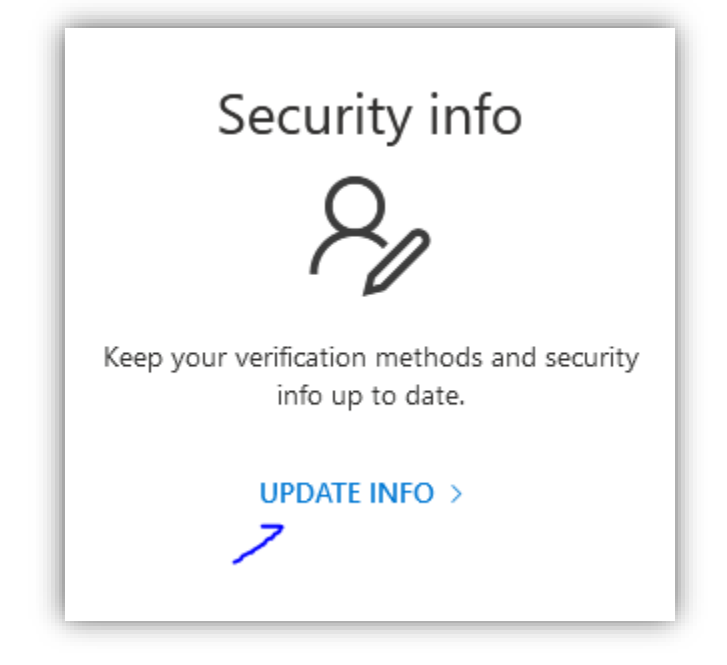

On the Security Info page select + Add Method.

+ Add method

It is recommended that you select Phone as your method of authentication.

| Add a method                        |   |  |  |  |
|-------------------------------------|---|--|--|--|
| Which method would you like to add? |   |  |  |  |
| Choose a method                     | ~ |  |  |  |
| Authenticator app                   |   |  |  |  |
| Phone                               |   |  |  |  |
| Alternate phone                     |   |  |  |  |
| Security key                        |   |  |  |  |
| Office phone                        |   |  |  |  |

Enter in a number and then select Text me a code, hit Next. You'll receive a text message with a 6-digit time sensitive code. Confirm the code on the page and you're done.

| Phone                                                                                                    | × |  |  |  |
|----------------------------------------------------------------------------------------------------|---|--|--|--|
| You can prove who you are by answering a call on your phone or texting a code to your phone.                                    |   |  |  |  |
| What phone number would you like to use?                                                                                        |   |  |  |  |
| United States (+1)   Enter phone number                                                                                         |   |  |  |  |
| • Text me a code                                                                                                    |   |  |  |  |
| Call me                                                                                                    |   |  |  |  |
| Message and data rates may apply. Choosing Next means that you agree to the Terms of service and Privacy and cookies statement. |   |  |  |  |
| Cancel Next                                                                                                    |   |  |  |  |

Now that you have multiple methods of authentication setup you can select which method you'd like to use as your default.

Back on the Security Info page click Change next to the Default sign-in method at the top of the page.

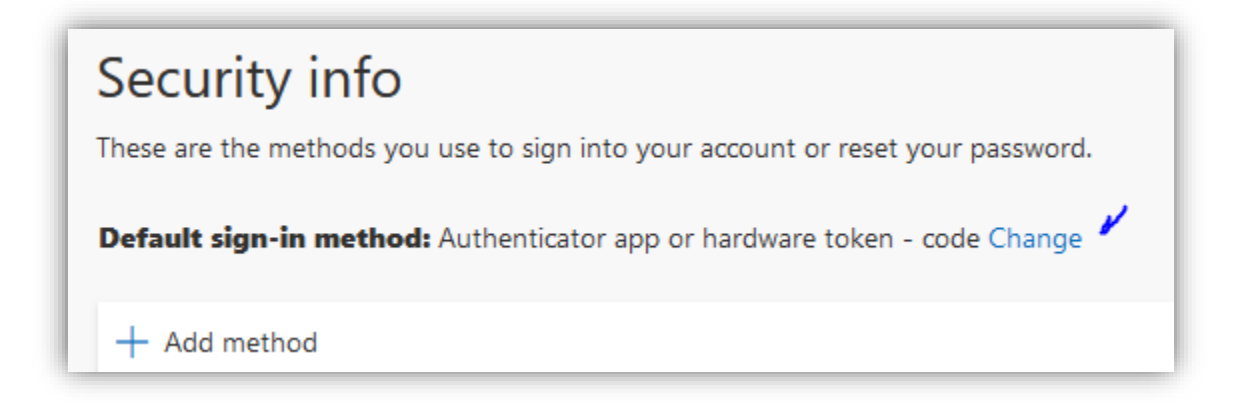

From the drop-down box select your preferred method.

If you run into any problems or have questions you can reach the IS department by email or phone.

Email: is@nwic.edu Phone: 360-392-4342